# **COMARCH** Healthcare

System Optimed24

Konfiguracja i ważniejsze zmiany 11.0.0

| Projekt:  | Optimed24               | Wersja: | 11.0.0     |
|-----------|-------------------------|---------|------------|
| Dokument: | Instrukcja Użytkow nika | Data:   | 26.07.2019 |
| ID.       |                         |         |            |

# Spis treści

| 1. | E-R  | ecepta                                                                     | 3  |
|----|------|----------------------------------------------------------------------------|----|
|    | 1.1. | Konfiguracja                                                               |    |
|    |      | 1.1.2. Konfiguracja struktury medycznej<br>1.1.3. Instalacja usługi        |    |
|    |      | 1.1.4. Konfiguracja stanowiska                                             | 6  |
|    | 1.2. | E-Recepta w Gabinecie                                                      | 7  |
| 2. | Gab  | pinet                                                                      | 9  |
|    | 2.1. | Umożliwiono zwiększenie rozmiaru czcionki w komponencie 'Pole<br>tekstowe' | 9  |
|    | 2.2. | Wyszukiwarka leków i karta leku - zwiększono rozmiar tekstu                | 10 |
| 3. | Adn  | ninistracja                                                                | 10 |
|    | 3.1. | Dodano pole 'email' w danych personelu                                     | 11 |
|    | 3.2. | Zalogowani użytkownicy - dodano możliwość wyszukiwania i filtrowania       |    |
|    | 3.3. | Zablokowano możliwość dodania/zapisania pacjenta bez kodu TERYT            |    |
|    | 3.4. | Umożliwiono zablokowanie dodawania nowych kontrahentów z tym               |    |
|    |      | samym numerem NIP                                                          |    |

| Projekt:  | Optimed24               | Wersja: | 11.0.0     |
|-----------|-------------------------|---------|------------|
| Dokument: | Instrukcja Użytkow nika | Data:   | 26.07.2019 |
| ID:       |                         |         |            |

# 1 E-Recepta

Umożliwiono obsługę e-recepty.

# 1.1 Konfiguracja

### 1.1.1 Certyfikaty

Dla prawidłowej, pełnej obsługi funkcjonalności e-recepty niezbędne jest wczytanie do systemu Optimed24 certyfikatów:

- placówki
- użytkownika.

Certyfikaty placówki należy wczytać w konfiguracji modułów systemu w sekcji Certyfikaty:

| a Moduły                                 | - ¤ x                                                                    |       |
|------------------------------------------|--------------------------------------------------------------------------|-------|
| Certy - Szukai Wyczyść                   | Certyfikały                                                              |       |
| Nazwa modułu                             | Proszę wprowadzić frazę do wyszukania 🔹 🗙 Szukaj 🤍 Wyczyść 🍘 🚱 🗐 🕅       | 0.204 |
| <ul> <li>Podpis elektroniczny</li> </ul> | Wystawiony dla Stan                                                      | 0 198 |
| Certyfikaty                              | C=PL, O=CSIOZ, OU=P1 Integracyjne, SERIALNUMBER= , CN=Podm Unieważniony  | 5.150 |
|                                          | C=PL, O=CSIOZ, OU=P1 Integracyjne, SERIALNUMBER= ', CN=Podm Ważny        |       |
|                                          | CveL, O=CSIOZ, OU=P1 Integracyjne, SERIALNUMBER= , CN=Podm Unieważniony  |       |
|                                          | C=PL, Q=CSIOZ, OU=P1 Integracyjne, SERIALNUMBER= , CN=Podm Ważny         |       |
|                                          |                                                                          |       |
|                                          |                                                                          |       |
|                                          |                                                                          |       |
|                                          |                                                                          |       |
|                                          |                                                                          |       |
|                                          |                                                                          |       |
|                                          |                                                                          |       |
|                                          |                                                                          |       |
|                                          |                                                                          |       |
|                                          |                                                                          |       |
|                                          |                                                                          |       |
|                                          |                                                                          |       |
|                                          |                                                                          |       |
|                                          |                                                                          |       |
|                                          | Dodaj certyfikat 🚽 Unieważnij Szczegóły                                  |       |
|                                          | Generuj certyfikat                                                       |       |
| <u> </u>                                 | Certyfikat e-Recepty - Uwierzytelnianie danych (W                        | VSS)  |
| ealizacja świadczenia                    | 27 Certyfikat e-Recepty - Uwierzytelnianie systemu (<br>2019-05-31 07:26 | TLS)  |

Koniecznie jest wczytanie dwóch certyfikatów (WSS i TLS)

Następnie w edycji użytkownika należy wczytać jego certyfikat osobisty:

| Projekt:  | Optimed24               | Wersja: | 11.0.0     |
|-----------|-------------------------|---------|------------|
| Dokument: | Instrukcja Użytkow nika | Data:   | 26.07.2019 |
| ID.       |                         |         |            |

|                                                                                                    |                                                                                         |                                  |                                                                                                    |                            |                                                                                                    |                                            |            |                                                          |        |                                                          | 1 3                                                                                                    |
|----------------------------------------------------------------------------------------------------|-----------------------------------------------------------------------------------------|----------------------------------|----------------------------------------------------------------------------------------------------|----------------------------|----------------------------------------------------------------------------------------------------|--------------------------------------------|------------|----------------------------------------------------------|--------|----------------------------------------------------------|----------------------------------------------------------------------------------------------------|
| Dane osobowe i dostę                                                                                                    | ępowe —                                                                                 |                                  |                                                                                                    |                            |                                                                                                    |                                            |            |                                                          |        |                                                          |                                                                                                    |
| Imię:                                                                                                    | Hanna                                                                                   |                                  |                                                                                                    | ×                          | Login:                                                                                                    | lekarka                                    |            |                                                          |        |                                                          | ×                                                                                                    |
| Drugie imię:                                                                                                    |                                                                                         |                                  |                                                                                                    | ×                          | Hasło:                                                                                                    | Zmień <u>h</u> as                          | sło        | Us <u>t</u> aw hasło                                     | Generu | ij hasło                                                 |                                                                                                    |
| Nazwisko:                                                                                                    | Lecznicz                                                                                | a                                |                                                                                                    | ×                          | Aktywność:                                                                                                    | <b>V</b>                                   |            |                                                          |        |                                                          |                                                                                                    |
| PESEL:                                                                                                    |                                                                                         |                                  |                                                                                                    | ×                          | Dostępny Online:                                                                                                    |                                            |            |                                                          |        |                                                          |                                                                                                    |
| Telefon:                                                                                                    |                                                                                         |                                  |                                                                                                    | x                          | Dostęp do konta na portalu:                                                                                                    |                                            |            |                                                          |        |                                                          |                                                                                                    |
| E-mail:                                                                                                    |                                                                                         |                                  |                                                                                                    | ×                          |                                                                                                    |                                            |            |                                                          |        |                                                          |                                                                                                    |
| D <u>a</u> ne zawodowe                                                                                                    |                                                                                         |                                  |                                                                                                    |                            |                                                                                                    |                                            |            |                                                          |        |                                                          |                                                                                                    |
| Grupa zawodów mec                                                                                                    | dycznych:                                                                               | Lekarz                           |                                                                                                    | •                          | Przypisywanie deklaracji POZ                                                                                                    |                                            |            |                                                          |        |                                                          |                                                                                                    |
| Tytuł zawodowy / i                                                                                                    | naukowy:                                                                                | [Nie określono]                  |                                                                                                    |                            |                                                                                                    |                                            |            |                                                          |        |                                                          |                                                                                                    |
|                                                                                                    | NPWZ:                                                                                   | 1091231                          | ×                                                                                                    |                            | Płeć personelu:                                                                                                    | [Nie określ                                | ono]       |                                                          |        |                                                          |                                                                                                    |
| Spe                                                                                                    | ecjalność:                                                                              | Neurolog                         |                                                                                                    |                            |                                                                                                    |                                            |            |                                                          |        |                                                          | ;                                                                                                    |
| Jęz                                                                                                    | zyki obce:                                                                              |                                  |                                                                                                    |                            |                                                                                                    |                                            |            |                                                          |        |                                                          |                                                                                                    |
| mondoje do                                                                                                    | Idaixowe.                                                                               |                                  |                                                                                                    |                            |                                                                                                    |                                            |            |                                                          |        |                                                          |                                                                                                    |
| Zakres wiekowy pacjeni<br>Role [ALT+1] Upra<br>Moduły                                                                                                    | ita (PZU):<br>awnienia [A                                                               | od X<br>LT+2 Konfigu             | do X<br>racja modułów [ALT+3] Specjaln                                                                                                    | ności                      | [ALT+4] Szczegóły zasoł                                                                                                    | bu [ALT+5]                                 | F          | Portfolio usług [AL                                      | T+6]   | Powiąza                                                  | 4                                                                                                    |
| Zakres wiekowy pacjeni<br>Role [ALT+1] Upra<br>Moduły                                                                                                    | ita (PZU):<br>awnienia [A                                                               | od X<br>LT+2 Konfigu             | do X<br>racja modułów [ALT+3] Specjaln                                                                                                    | ności                      | [ALT+4]   Szczegóły zasot<br>Certyfikaty użytk                                                                                                    | bu [ALT+5]<br>.cowników                    | ł          | Portfolio usług [AL                                      | T+6]   | Powiąza                                                  | •                                                                                                    |
| Zakres wiekowy pacjeni<br>Role [ALT+1] Upra<br>Moduły                                                                                                    | ita (PZU):<br>awnienia [A<br>Szukaj                                                     | od X<br>LT+2 Konfigu<br>Wyczyść  | do X<br>racja modułów [ALT+3] Specjałn<br>Proszę wprowadzić frazę do wyszuk                                                                | ności                      | [ALT+4]    Szczegóły zasot<br>Certyfikaty użytk                                                                                                    | bu [ALT+5]<br>cowników<br>* × Szuk         | kaj        | Portfolio usług (AL<br>Wyczyść (j)                       | T+6]   | Powiązz                                                  | ▼                                                                                                    |
| Zakres wiekowy pacjeni<br>Role [ALT+1] Upra<br>Moduły<br>Nazwa modułu                                                                                                    | ita (PZU):<br>awnienia [A<br>Szukaj                                                     | od X<br>LT+2 Konfigu<br>Wyczyść  | do X<br>racja modułów [ALT+3] Specjaln<br>Proszę wprowadzić frazę do wyszuk<br>Wydawca i numer serviny                                     | ności                      | [ALT+4] Szczegóły zasob<br>Certyfikaty użytk                                                                                                    | bu (ALT+5)<br>xowników<br>* × Szuł         | kaj (      | Portfolio usług (AL<br>Wyczyść ) (j)                     | T+6]   | Powiązz                                                  | Image: Second second second |
| Zakres wiekowy pacjeni<br>Role [ALT+1] Upra<br>Moduły<br>Nazwa modułu<br>Srzawdzania pisi                                                                                                    | awnienia (A<br>Szukaj                                                                   | od X<br>LT+2 Konfigu<br>Wyczyść  | do X<br>racja modułów [ALT+3] Specjaln<br>Proszę wprowadzić frazę do wyszuk<br>Wydawca i numer seryjny<br>C=PL, O=CSIO2, OU=P 1 Integracyj | ności<br>ania              | [ALT+4] Szczegóły zasot<br>Certyfikaty użytk<br>CN=CC P1 SubCA Podpis ; 6                                                                                                    | bu [ALT+5]<br>cowników<br>+ × Szuł         | kaj (      | Portfolio usług [AL<br>Wyczyść 👔                         | T+6]   | Powiązz                                                  | ×                                                                                                    |
| Zakres wiekowy pacjeni<br>Role [ALT+1] Upra<br>Moduły                                                                                                    | ta (PZU):<br>awnienia [A<br>Szukaj<br>owni                                              | od X<br>UT+2 Konfigu             | do X<br>racja modułów [ALT+3] Specjaln<br>Proszę wprowadzić frazę do wyszuk<br>Wydawca i numer seryjny<br>C=PL, O=CSIOZ, OU=P1 Integracyj  | ności j<br>ania            | [ALT+4] Szczegóły zasot<br>Certyfikaty użytk<br>CN=CC P1 SubCA Podpis ; 6                                                                                                    | bu [ALT+5]<br>kowników<br>+ × Szuł         | kaj (      | Portfolio usług [AL<br>Wyczyść 👔                         | T+6]   | Powiązz                                                  |                                                                                                    |
| Zakres wiekowy pacjeni<br>Role [ALT+1] Upra<br>Moduły<br>Nazwa modułu<br>Sprawdzanie piski<br>Prodpis elektroniczny<br>Certyfikaty uż<br>Konfiguracja                                              | ita (PZU):<br>awnienia [A<br>Szukaj<br>owni<br>ź <b>ytkownil</b>                        | od X<br>LT+2 Konfigu<br>Wyczyść  | do X<br>racja modułów [ALT+3] Specjaln<br>Proszę wprowadzić frazę do wyszuk<br>Wydawca i numer seryjny<br>C=PL, O=CSIOZ, OU=P1 Integracyj  | ności<br>ania<br>jne, C    | [ALT+4] Szczegóły zasot<br>Certyfikaty użytk<br>CN=CC P1 SubCA Podpis ; 6                                                                                                    | bu (ALT+5)<br>xowników<br>+ x Szuł         | kaj (      | Portfolio usług [AL<br>Wyczyść ) (j)                     | T+6]   | Powiązz                                                  |                                                                                                    |
| Zakres wiekowy pacjeni<br>Role [ALT+1] Upra<br>Moduły<br>Nazwa modułu<br>- Skierowania<br>- Sprawdzanie pisu<br>- Podpis elektroniczny<br>- Certyfikaty uż<br>- Konfiguracja<br>- Konfiguracja Loc | ita (PZU):<br>awnienia [A<br>Szukaj<br>owni<br>ź <b>żytkownii</b><br>calServices        | od X<br>LT+2] Konfigu<br>Wyczyść | do X<br>racja modułów [ALT+3] Specjaln<br>Proszę wprowadzić frazę do wyszuk<br>Wydawca i numer seryjny<br>C=PL, O=CSIOZ, OU=P i Integracy  | iności<br>iania<br>jne, C  | [ALT+4] Szczegóły zasot<br>Certyfikaty użytk<br>IN=CC P1 SubCA Podpis ; 6<br>daj certyfikat                                                                                                    | bu (ALT+5)<br>cowników<br>→ × Szuł         | kaj (      | Portfolio usług (AL<br>Wyczyść )                         | T+6]   | Powiązz<br>D (20)<br>itan<br>Jażny<br>Szczegól           |                                                                                                    |
| Zakres wiekowy pacjeni<br>Role [ALT+1] Upra<br>Moduły<br>Nazwa modułu<br>Sprawdzanie piso<br>Podpis elektroniczny<br>Konfiguracja<br>Konfiguracja Loc                                              | ita (PZU):<br>awnienia [A<br>Szukaj<br>owni<br>ź <b>żytkownii</b><br>calServices        | od X<br>LT+2] Konfigu<br>Wyczyść | do X<br>racja modułów [ALT+3] Specjaln<br>Proszę wprowadzić frazę do wyszuk<br>Wydawca i numer seryjny<br>C-PL, O=CSIOZ, OU=P1 Integracyj  | ności<br>iania<br>jne, C   | [ALT+4] Szczegóły zasot<br>Certyfikaty użytk<br>IN=CC P1 SubCA Podpis ; 6<br>daj certyfikat v Zawieś<br>Importuj certyfikat z maga:                                                                                                    | bu (ALT+5)<br>cowników<br>- × Szul         | kaj (      | Portfolio usług (AL<br>Wyczyść )                         | T+6]   | Powiązz<br>Powiązz<br>tan<br>/ażny<br>Szczegół<br>Anułuj |                                                                                                    |
| Zakres wiekowy pacjeni<br>Role (ALT+1) Upra<br>Moduły<br>Nazwa modułu<br>Sprawdzanie pisc<br>Podpis elektroniczny<br>Certyfikaty uż<br>Konfiguracja Loc                                            | ita (PZU):<br>awnienia [A<br>Szukaj<br>owni<br>ź <b>żytkownii</b><br>calServices        | od X<br>UT+2 Konfigu<br>Wyczyść  | do X<br>racja modułów [ALT+3] Specjaln<br>Proszę wprowadzić frazę do wyszuk<br>Wydawca i numer seryjny<br>C-PL, O=CSIOZ, OU=P1 Integracy)  | ności j<br>zania<br>jne, C | [ALT+4]       Szczegóły zasot         Certyfikaty użytk         CN=CC P1 SubCA Podpis ; 6         daj certyfikat       Zawieś         Importuj certyfikat       Zawieś         Generuj certyfikat       Zawieś                            | bu [ALT+5]<br>cowników<br>- × Szul<br>zynu | kaj (vznów | Portfolio usług (AL<br>Wyczyść )                         | T+6]   | Powiązz<br>Natan<br>Jażny<br>Szczegół<br><u>A</u> nuluj  |                                                                                                    |
| Zakres wiekowy pacjeni<br>Role [ALT+1] Upra<br>Moduły<br>Nazwa modułu<br>Sprawdzanie pisc<br>Podpie elektroniczny<br>Certyfikaty uż<br>Konfiguracja<br>Konfiguracja Loc                            | ita (PZU):<br>awnienia (A<br>Szukaj<br>owni<br>ź <b>żytkownii</b><br>ż <b>żytkownii</b> | od X<br>UT+2 Konfigu<br>Wyczyść  | do X<br>racja modułów [ALT+3] Specjain<br>Proszę wprowadzić frazę do wyszuk<br>Wydawca i numer servjny<br>C=PL, O=CSIOZ, OU=P1 Integracy   | ności<br>tania<br>jne, C   | [ALT+4]       Szczegóły zasot         Certyfikaty użytk         Certyfikaty użytk         CN=CC P1 SubCA Podpis ; 6         Zawieś         Importuj certyfikat z maga.         Generuj certyfikat z Maga.         Generuj certyfikat z US | bu [ALT+5]<br>cowrików<br>- × Szul<br>zynu | kaj        | Portfolio usług [AL<br>Wyczyść ] (j)<br>Uniewaz<br>Zapis | T+6]   | Powiązz                                                  |                                                                                                    |

### 1.1.2 Konfiguracja struktury medycznej

W oknie edycji struktury medycznej należy uzupełnić informację o posiadanym numerze konta P1.

Dodatkowo należy upewnić się, że uzupełnione są kody resortowe I, V i VII - w przeciwnym wypadku nie będzie możliwa prawidłowa obsługa recept elektronicznych.

| Projekt:  | Optimed24               | Wersja: | 11.0.0     |
|-----------|-------------------------|---------|------------|
| Dokument: | Instrukcja Użytkow nika | Data:   | 26.07.2019 |
| ıD.       |                         |         |            |

| Struktura medyczna                                                                        |                                       |            |                      |                 | - = x          |  |  |
|-------------------------------------------------------------------------------------------|---------------------------------------|------------|----------------------|-----------------|----------------|--|--|
| - Informacie o wybranym podmiocie                                                         |                                       |            |                      |                 |                |  |  |
| Informacje ogólne [Alt+1] Dane podmiotu leczniczego [Alt+2] Dane przedsiębiorstwa [Alt+3] |                                       |            |                      |                 |                |  |  |
| Тур:                                                                                      | ZOZ                                   |            |                      |                 |                |  |  |
| Nr księgi rejestr. (Rejestr PWDL) - I cz. kodu res.:                                      | 000000811111                          |            |                      |                 | ×              |  |  |
| Nr wpisu do rejestru IPL:                                                                 |                                       |            |                      |                 | ×              |  |  |
| Nr konta usługodawcy P1:                                                                  | 51                                    |            |                      |                 | ×              |  |  |
| - Przychodnie                                                                             |                                       |            |                      |                 |                |  |  |
| E. Comarch Med w Katowicach                                                               | Nazwa:                                |            |                      |                 |                |  |  |
|                                                                                           | Kod jednostki - V cz. kodu res :      |            |                      |                 |                |  |  |
|                                                                                           | Illica                                |            | Nr.domu:             | Nr mieszkania:  |                |  |  |
|                                                                                           | Kod pocztowy                          |            | Mieiscowość          |                 |                |  |  |
|                                                                                           | Telefon                               |            | Fav                  |                 |                |  |  |
|                                                                                           | Email                                 |            | 1 06.                |                 |                |  |  |
|                                                                                           | Alabama T                             |            |                      |                 |                |  |  |
|                                                                                           | Basadaiawana akatai                   |            |                      |                 |                |  |  |
|                                                                                           | Prosze wprowadzić fraze do wyszukania | ia .       | • x Szukai Wycz      | rvść 👩 🙆        |                |  |  |
|                                                                                           |                                       | 0          |                      |                 |                |  |  |
|                                                                                           | Nazwa                                 |            |                      | CZ. VII KO      | AKTYWNOSC      |  |  |
|                                                                                           |                                       |            |                      |                 |                |  |  |
|                                                                                           |                                       |            |                      |                 |                |  |  |
|                                                                                           |                                       |            |                      |                 |                |  |  |
|                                                                                           |                                       |            |                      |                 |                |  |  |
|                                                                                           |                                       |            |                      |                 |                |  |  |
| Pokaž nieaktywne: 🔲 Dodaj                                                                 |                                       |            | Dodaj                | <u>P</u> odgląd | <u>E</u> dytuj |  |  |
|                                                                                           |                                       | Importuj z | pliku (wydruk RPWDL) | <u>Z</u> apisz  | <u>A</u> nuluj |  |  |

### 1.1.3 Instalacja usługi

W celu zainstalowania usługi należy w module *Administracja* wybrać z górnego menu *Diagnostyka -> Instalacja usługi e-Recepty*. Wyświetlone zostanie okno instalacji. Zalecana jest instalacja z wykorzystaniem domyślnych ustawień. System umożliwia wybranie portu, na którym pracować będzie usługa e-recept oraz wybór stanowisk, dla których zostanie skonfigurowana.

#### UWAGA! Zalecana jest instalacja z wykorzystaniem domyślnych ustawień.

| 📑 Ustawienia instalacji usługi eRecepty           | ž X                                  |  |  |  |  |
|---------------------------------------------------|--------------------------------------|--|--|--|--|
| ZALECANA JEDNA INSTALACJA USŁUGI NA CAŁY PODMIOT! |                                      |  |  |  |  |
| Port usługi:                                      | 10 500 🗘                             |  |  |  |  |
| Konfiguruj na stanowisku domyślnym: 📃             | Konfiguruj na bieżącym stanowisku: 📃 |  |  |  |  |
| Konfiguruj na wszystkich stanowiskach: 👿          |                                      |  |  |  |  |
|                                                   | Instaluj Anuluj                      |  |  |  |  |

Należy kliknąć przycisk **[Instaluj]**, co spowoduje wyświetlenia okna, w którym należy kliknąć przycisk **[Uruchom]:** 

| Projekt:        | Optimed24               | Wersja: | 11.0.0     |
|-----------------|-------------------------|---------|------------|
| Dokument:       | Instrukcja Użytkow nika | Data:   | 26.07.2019 |
| ID <sup>,</sup> |                         |         |            |

| Otwieranie pliku - ostrzeżenie o zabezpieczeniach                                                                                                    |          |                                                |  |  |
|----------------------------------------------------------------------------------------------------|----------|------------------------------------------------|--|--|
| Nie można zweryfikować wydawcy. Czy na pewno chcesz<br>uruchomić to oprogramowanie?                                                                                                    |          |                                                |  |  |
|                                                                                                    | Nazwa:   | nFiles\eRecepta\Optimed.ERecepta.Installer.exe |  |  |
|                                                                                                    | Wydawca: | Nieznany wydawca                               |  |  |
|                                                                                                    | Typ:     | Aplikacja                                      |  |  |
|                                                                                                    | Od:      |                                                |  |  |
| Uruchom Anuluj                                                                                                    |          |                                                |  |  |
| Zawsze pytaj przed otwarciem tego pliku                                                                                                    |          |                                                |  |  |
| Ten plik nie ma prawidłowego podpisu cyfrowego weryfikującego<br>jego wydawcę. Należy wyłącznie uruchamiać oprogramowanie<br>pochodzące od zaufanych wydawców. Jak zdecydować, czy<br>oprogramowanie można uruchomić? |          |                                                |  |  |

Wyświetlone zostanie okno konsoli.

#### <u>UWAGA!!! OKNA KONSOLI NIE MOŻNA ZAMKNĄĆ!!! Zostanie automatycznie zamknięte po</u> zakończeniu instalacji!!!

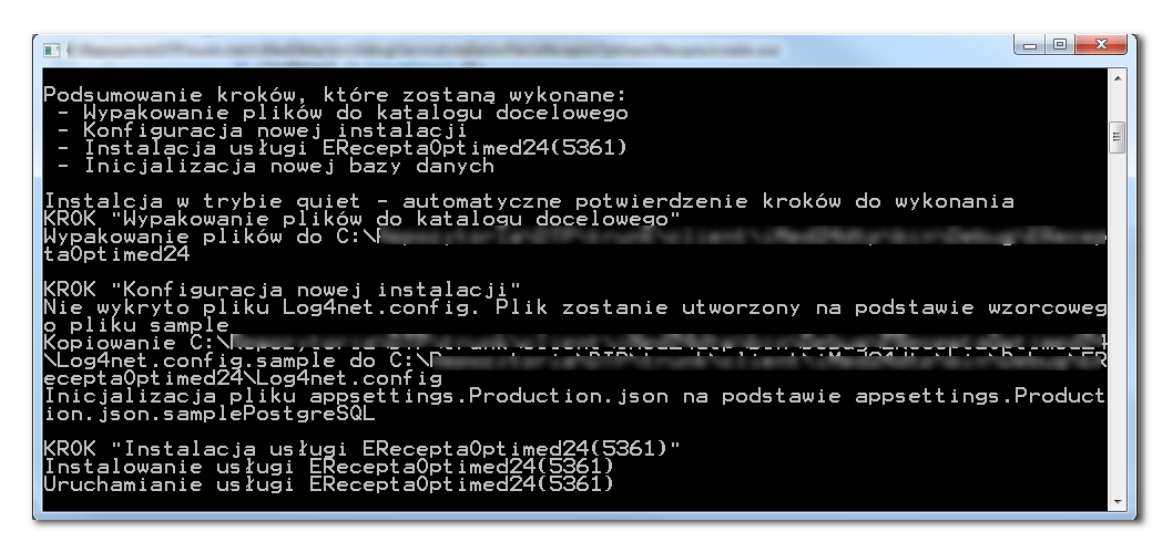

W tym momencie system jest gotowy do pracy z e-receptami.

### 1.1.4 Konfiguracja stanowiska

W momencie kiedy usługa e-recept została prawidłowo zainstalowana, w konfiguracji stanowiska ustawiony zostanie automatycznie prawidłowy adres usługi:

# UWAGA!!! Edycja adresu może uniemożliwić prawidłową obsługę recept elektronicznych!

| Projekt:  | Optimed24               | Wersja: | 11.0.0     |
|-----------|-------------------------|---------|------------|
| Dokument: | Instrukcja Użytkow nika | Data:   | 26.07.2019 |
| ID:       |                         |         |            |

| 📑 Konfiguracja stanowiska    |                      |               |                                           |                                   |                          |                | - = X            |  |  |  |
|------------------------------|----------------------|---------------|-------------------------------------------|-----------------------------------|--------------------------|----------------|------------------|--|--|--|
| - Ustawienia stanowiska      |                      |               |                                           |                                   |                          |                |                  |  |  |  |
| Nazwa stanowiska:            | Stanowisko Test      |               |                                           |                                   |                          |                | ×                |  |  |  |
| Symbol/Numer stanowiska:     | StanowiskoTest       | nowiskoTest X |                                           |                                   |                          |                |                  |  |  |  |
| Konfigurui SID na podstawie: | konta užutkownika () | 0             | maszunu z domenu 💿 maszunu                |                                   |                          |                |                  |  |  |  |
| SID                          |                      |               | managary a domony Commonspring            | and the second second             |                          |                | Pietzer          |  |  |  |
| Powiozonio zo etr. biz :     |                      |               |                                           |                                   |                          |                | Diezący          |  |  |  |
| i owiązanie ze su. biz       |                      |               |                                           |                                   |                          |                |                  |  |  |  |
| Stanowisko aktywne:          | V                    |               |                                           |                                   |                          |                | ]                |  |  |  |
| _ <u>M</u> oduły             |                      |               |                                           |                                   |                          |                |                  |  |  |  |
| -                            | Szukaj Wyczyść       |               |                                           | Ustawienia systemowe              |                          |                | ]                |  |  |  |
|                              |                      |               | Uruchamiaj moduły jako osobne proces      |                                   |                          |                | )                |  |  |  |
| Nazwa modułu                 |                      |               | Adres usługi podpisującej komunikaty(eZL4 |                                   |                          |                | ×                |  |  |  |
| Skalowanie wydrukow          |                      |               | Adres usługi dokomunikacji z serwerem ZU: |                                   |                          |                | ×                |  |  |  |
|                              |                      |               | e-Recepta - adres usługi komunikacyjne    | http://10.13.16.19:8080/ERecepta/ |                          |                | ×                |  |  |  |
| Listawienia komponentó       | N                    |               |                                           |                                   |                          |                | ,                |  |  |  |
|                              |                      |               |                                           |                                   |                          |                |                  |  |  |  |
| Konfiguracia punktu pob      | rań                  |               |                                           |                                   |                          |                |                  |  |  |  |
| Punkt szczepień              |                      |               |                                           |                                   |                          |                |                  |  |  |  |
| Konfiguracja punktu szcz     | zepień               |               |                                           |                                   |                          |                |                  |  |  |  |
| - Skanowanie                 |                      |               |                                           |                                   |                          |                |                  |  |  |  |
| Ustawienia skanowania        |                      | =             |                                           |                                   |                          |                |                  |  |  |  |
| 📮 Ustawienia ogólne          |                      |               |                                           |                                   |                          |                |                  |  |  |  |
| Karta pacjenta               |                      |               |                                           |                                   |                          |                |                  |  |  |  |
| – Ustawienia systemo         | we                   |               |                                           |                                   |                          |                |                  |  |  |  |
| 🖃 Rejestracja                |                      |               |                                           |                                   |                          |                |                  |  |  |  |
| Ustawienia drukarki dla p    | ooczekalni           | -             |                                           |                                   |                          |                |                  |  |  |  |
|                              |                      |               |                                           |                                   | Provenská demuálne       | Zasisa         | 7!               |  |  |  |
|                              |                      |               |                                           |                                   | <u>Fizywroc domysine</u> | <u>z</u> apisz | 2 <u>a</u> mknij |  |  |  |

# 1.2 E-Recepta w Gabinecie

Wprowadzono niezbędne zmiany w komponencie leki.

W oknie karty leku dodano pole określające, czy wybrany lek trafi na e-receptę - w takiej sytuacji nie jest konieczne posiadanie puli numerów recept:

| Projekt:  | Optimed24               | Wersja: | 11.0.0     |
|-----------|-------------------------|---------|------------|
| Dokument: | Instrukcja Użytkow nika | Data:   | 26.07.2019 |
| ID:       |                         |         |            |

| Przepisywanie leku                                           |                 |                          |                            |                                   | - = x                       |
|--------------------------------------------------------------|-----------------|--------------------------|----------------------------|-----------------------------------|-----------------------------|
| Informacje o wybranym leku                                   |                 |                          |                            |                                   |                             |
| Nazwa: Euthyrox                                              | N 112 mcg       | Postać: tal              | bletki                     | llość substancji czynnej:         | 112 mcg                     |
| Nazwa międzynarodowa: Levothyr                               | oxinum natricum | Opakowanie: 10           | 10 tabL                    | Kategoria dostępności:            | Rp                          |
| Substancja czynna/skład: LEVOTH                              | YROXINUM NA     | Bezpłatnie 75+: 📃        |                            | Psychotrop:                       |                             |
| Iļość leku                                                   |                 |                          |                            |                                   |                             |
| llość leku:                                                  | © 0 ‡ ×         | Jednostka:               |                            | llość opakowań:                   | • 1 +>                      |
| Drukuj ilość słownie:                                        |                 |                          |                            |                                   |                             |
| Dawko <u>w</u> anie                                          |                 |                          |                            |                                   |                             |
| Liczbowo:                                                    |                 | lle razy                 | dziennie: 0 🗘 × 🔅          | × Ilošć leku: 0 🗘                 | × Jednostka:                |
| Słownie:                                                     |                 |                          |                            |                                   |                             |
| Czas wprowadzania leku (np. po posiłku):                     | ,               | Sposób wprowadz          | zania leku:                |                                   | *                           |
| Uwagi dodatkowe dla pacjenta<br>(nie drukowane na recepcie): |                 |                          |                            |                                   |                             |
| ( <u>.</u> ,                                                 |                 |                          |                            |                                   |                             |
|                                                              |                 |                          |                            |                                   |                             |
| Ustawienia dotyczące recepty                                 |                 |                          |                            |                                   |                             |
| Dodaj do recepty:                                            | • Do            | odaj do osobnej recepty: | 0                          | Nie dodawaj do rec                | ept 💿                       |
| Sposób numeracji recepty:                                    | ręczny - U      | Iprawnienia dodatkowe:   | [Nie określono] -          | Odpłatność dla choroby przewle    | kłej: 🔲                     |
| Rodzaj realizacji:                                           | Brak -          | Bezpłatnie 75+:          |                            | Rodzaj odpłatni                   | ości: Brak refundacji (X) 👻 |
| Data realizacji:                                             | 2019-07-26 🔹    | Wy                       | liczony rodzaj odpłatności | (brak uprawnień dodatkowych pacje | nta): Brak refundacji (X)   |
| e-Recepta                                                    |                 |                          |                            |                                   |                             |
| I <u>n</u> ne ustawienia                                     | _               |                          |                            |                                   |                             |
| Lek stosowany przewlekle:                                    |                 |                          |                            | Nie zamieniać: 🔲                  |                             |
| Kalkulator                                                   |                 |                          |                            |                                   |                             |
| llość dni, na które wystarczy lek:                           | Nieznana        |                          | Wartość odpł               | atności: Nieznana                 |                             |
|                                                              | Karta leku      | Przejdź do recept        | Drukuj <u>r</u> ecepty     | Dodaj następny lek 👻              | OK <u>A</u> nuluj           |
|                                                              |                 |                          |                            |                                   |                             |

W module Administracja -> Konfiguracja -> Moduły -> Parametry systemowe dodano nowy parametr AUTOMATICALLY\_SELECT\_ERECEPTA\_ON\_PRESCRIPTION, którego włączenie spowoduje automatyczne zaznaczanie pola.

Informacja o umieszczeniu leku na e-recepcie widoczna jest również w samym komponencie:

| Pu | ila wolnych numerów li                                                 | ekarza (RP/RPW) | 070               |            |                |                     |                 |              |              |  |
|----|------------------------------------------------------------------------|-----------------|-------------------|------------|----------------|---------------------|-----------------|--------------|--------------|--|
| Pn | Proszę wprowadzić frazę do wyszukania 🔹 🗙 Szukaj 🛛 Wyczyść 👔 🏪 😋 🤤 💐 🌐 |                 |                   |            |                |                     |                 |              |              |  |
|    | Wprowadź nazwę                                                         | Kategoria dostę | Lek               | Dawkowanie | Ilość opakowań | Wybrana odpłat      | Domyślna odpłat | Na recepcie  | e-Recepta    |  |
|    | Paclitaxel Kabi (P                                                     | Rp              | Paclitaxel Kabi ( |            | 1 opakowań     | Brak refundacji (X) | x               | $\checkmark$ |              |  |
| ۲  | Euthyrox N 112 m                                                       | Rp              | Euthyrox N 112    |            | 1 opakowań     | Brak refundacji (X) | x               |              | $\checkmark$ |  |
|    | Madopar 62,5 mg                                                        | Rp              | Madopar 62,5 m    |            | 1 opakowań     | Brak refundacji (X) | х               | $\checkmark$ | $\checkmark$ |  |
|    |                                                                        |                 |                   |            |                |                     |                 |              |              |  |

W oknie *Recepty* dodano możliwość wysłania e-recepty:

| Projekt:  | Optimed24               | Wersja: | 11.0.0     |
|-----------|-------------------------|---------|------------|
| Dokument: | Instrukcja Użytkow nika | Data:   | 26.07.2019 |
| ID:       |                         |         |            |

| Recepty                                                                                                    | -             |    | X |
|----------------------------------------------------------------------------------------------------|---------------|----|---|
| / Recently                                                                                                    |               |    |   |
| 1. e-Recepta; Nr: -; Stan: e-Recepta - niewysłana                                                                                                    |               |    |   |
| Euthyrox N 112 mcg (Levothyroxinum natricum) à 100 tabl; 1 op.; Rodzaj platności: X                                                                         |               |    |   |
| 2. e-Recepta; Nr: -; Stan: e-Recepta - wysłana; Upr: ZK                                                                                                    |               |    |   |
| Paciltaxel Kabi (Paciltaxelum) koncentrat do sporządzania roztworu do infuzji 6 mg/ml à 1 fiol. 50 ml; 1 op.; Rodzaj platności: X                           |               |    |   |
| Madopar 62,5 mg (Benserazidum + Levodopum) tabletki do sporządzania zawiesiny doustnej 12,5 mg + 50 mg à 100 tabl.; 1 op. ; , DOUSTNIE; Rodzaj platności: X |               |    |   |
| > 3. e-Recepta; Nr: -; Stan: e-Recepta - niewysłana                                                                                                    |               |    |   |
| Euthyrox N 112 mcg (Levothyroxinum natricum) à 100 tabl.; 1 op.; Rodzaj platności: X                                                                        |               |    |   |
|                                                                                                    |               |    |   |
| Wyślije-Receptę Powiel × Edvcja Usuń receptę                                                                                                    | <u>D</u> ruku | j  | F |
| Dodaj pustą receptę Dodaj giepowiązane Drukuj wszystkie regepty Ustawienia wydruku 🔹                                                                        | Zapis         | sz |   |

Parametr *MAX\_NUMBER\_OF\_PRESCRIPTION\_IN\_PACKAGE* w parametrach systemowych określa maksymalną liczbę recept, jakie mogą zostać wysłane w pakiecie.

## 2 Gabinet

### 2.1 Umożliwiono zwiększenie rozmiaru czcionki w komponencie 'Pole tekstowe'

Dodano możliwość ustawienia wielkości czcionki w polu tekstowym w gabinecie w module *Administracja -> Konfiguracja -> Stanowiska -> Gabinet - Ustawienia komponentów.* 

| 📑 Konfiguracja stanowiska     |                              |                            | - = x            |
|-------------------------------|------------------------------|----------------------------|------------------|
| <u>U</u> stawienia stanowiska |                              |                            |                  |
| Nazwa stanowiska:             | RG                           |                            | ×                |
| Symbol/Numer stanowiska:      | RG                           |                            | ×                |
| Konfiguruj SID na podstawie:  | 💿 konta użytkownika 🔘        | maszyny z domeny 💿 maszyny |                  |
| SID:                          | S-1-5-21-1909155678-11526707 | 84-3397581728-7682 🔹       | <u>B</u> ieżący  |
| Powiązanie ze str. biz.:      |                              |                            | ×                |
| Stanowisko aktywne:           |                              |                            |                  |
| _ Moduły                      |                              |                            |                  |
|                               |                              | Ustawienia komponentów     |                  |
| · · · · ·                     | Szukaj Wyczyść               | Rozmiar czcionki           |                  |
| Nazwa modułu                  |                              | Pole tekstowe: 17,25       | \$               |
| Skalowanie wydruków           |                              |                            |                  |
|                               |                              |                            |                  |
| – Polecenia użytkownika       |                              |                            |                  |
| Ustawienia kompone            | entów                        |                            |                  |
|                               |                              |                            |                  |
| Konfiguracja punktu pod       | ran                          |                            |                  |
| Konfiguracia punktu szc       | zenień                       |                            |                  |
|                               |                              |                            |                  |
| Ustawienia skanowania         |                              |                            |                  |
| - Ustawienia ogólne           | 1                            |                            |                  |
| – Karta pacjenta              |                              |                            |                  |
| Ustawienia systemowe          |                              |                            |                  |
| ejestracja                    |                              |                            |                  |
| Ustawienia drukarki dla j     | poczekalni 🗸                 |                            |                  |
|                               |                              | Przywróć domyślne Zapisz   | Z <u>a</u> mknij |
| Ľ                             |                              |                            |                  |

Ustawienia wpływa wyłącznie na komponent Pole tekstowe.

| Projekt:  | Optimed24               | Wersja: | 11.0.0     |
|-----------|-------------------------|---------|------------|
| Dokument: | Instrukcja Użytkow nika | Data:   | 26.07.2019 |
| ıD.       |                         |         |            |

| Wizyta                                                    |                                    |                              |                                                              |                            |                          |  |  |  |
|-----------------------------------------------------------|------------------------------------|------------------------------|--------------------------------------------------------------|----------------------------|--------------------------|--|--|--|
| 2 Yarpen Zigrin (M) 92 I. (1927-05-05) PESEL: 27050506119 |                                    |                              |                                                              |                            |                          |  |  |  |
| 🙎 Lis Urszula [ALT+1] 🛛 👔 F                               | Pacjent [ALT+2] 🛞 Historia [ALT+3] | 🔄 Dokumentacja [ALT+4]       | Załączniki [ALT+5]                                           | 🔗 Bad. lab. [ALT+6]        | 🥜 Bad. diag. [ALT+7] 🛛 💆 |  |  |  |
| Zapisz Zatwierdź Usuń                                     | Popraw Drukuj Uruchom              | Szablony Komponent Formularz | Wszystkie rezerwacje:<br>W poczekalni: 0<br>Do realizacji: 0 | 0<br>Odśwież<br>statystyki |                          |  |  |  |
| Operac                                                    | je                                 | Dane wizyty                  | Statystyki rezerwacji:                                       | 2019-05-16                 |                          |  |  |  |
| Pole<br>tekstowe                                          | we<br>Idowy tekst                  |                              |                                                              |                            |                          |  |  |  |

## 2.2 Wyszukiwarka leków i karta leku - zwiększono rozmiar tekstu

Zwiększono czcionki i wielkości pól w całej sekcji 'Kryteria wyszukiwania' w oknie 'Wyszukiwarka leków.

W oknie 'Przepisywanie leku' zwiększono czcionki i wielkości pól w sekcji:

- 'llość leku': 'Liczba opakowań'
- 'Dawkowanie': 'lle razy dziennie', 'llość leku', 'Jednostka'

Zmieniono etykiety przycisków funkcyjnych w oknie 'Przepisywanie leku': 'Przejdź do recept', 'Drukuj recepty', 'Dodaj następny lek'.

Zwiększono czcionki w oknie 'Recepty'.

# 3 Administracja

| Projekt:  | Optimed24               | Wersja: | 11.0.0     |
|-----------|-------------------------|---------|------------|
| Dokument: | Instrukcja Użytkow nika | Data:   | 26.07.2019 |
| ID:       |                         |         |            |

# 3.1 Dodano pole 'email' w danych personelu

Dodano pole 'email' w danych personelu.

| 📑 Szczegóły personelu        |                |            |                  |               |              |                              |                     |                      | -                     | ΞX      |
|------------------------------|----------------|------------|------------------|---------------|--------------|------------------------------|---------------------|----------------------|-----------------------|---------|
| <u>D</u> ane osobowe i dostę | powe           |            |                  |               |              |                              |                     |                      |                       |         |
| Įmię:                        |                |            |                  |               | ×            | Login:                       |                     |                      |                       | ×       |
| D <u>r</u> ugie imię:        |                |            |                  |               | ×            | Hasho:                       | Zmień <u>h</u> asło | Us <u>t</u> aw hasło | <u>G</u> eneruj hasło |         |
| <u>N</u> azwisko:            |                |            |                  |               | ×            | Aktywność:                   |                     |                      |                       |         |
| <u>P</u> ESEL:               |                |            |                  |               | ×            | Dostępny Online:             |                     |                      |                       |         |
| Telefon:                     |                |            |                  |               | ×            | Dostęp do konta na portalu:  |                     |                      |                       |         |
| E-mail:                      |                |            |                  |               | ×            |                              |                     |                      |                       |         |
| Dane zawodowe                |                |            |                  |               |              |                              |                     |                      |                       |         |
| <u>G</u> rupa zawodów med    | lycznych: (    |            |                  |               | •            | Przypisywanie deklaracji POZ |                     |                      |                       |         |
| T <u>y</u> tuł zawodowy / r  | naukowy: (     | [Nie okreś | ilono]           |               |              |                              |                     |                      |                       | •       |
|                              | NP <u>w</u> Z: |            |                  |               | ×            | Płeć personelu:              | [Nie określono]     |                      |                       | •       |
| Spe                          | cjalność: (    |            |                  |               |              |                              |                     |                      |                       | ×       |
| Języ                         | yki obce: (    |            |                  |               |              |                              |                     |                      |                       | -       |
| informacje <u>d</u> oc       | datkowe:       |            |                  |               |              |                              |                     |                      |                       |         |
| Zakres wiekowy pacjent       | ta (PZU):      | od         | × do             | ×             |              |                              |                     |                      |                       |         |
| Role [ALT+1] Uprat           | wnienia [AL    | LT+2]      | Konfiguracja mod | lułów [ALT+3] | Specjalności | [ALT+4] Szczegóły zaso       | bu [ALT+5]          | Portfolio usług (AL  | T+6] Powią            | ąza ∢ → |
| Proszę wprowadzić frazę      | e do wyszuk    | kania      |                  |               |              |                              | - × Szukaj          | Wyczyść 👔            | 0 0 3                 |         |
| Rola                         |                |            |                  |               | Op           | is                           |                     |                      |                       |         |
|                              |                |            |                  |               |              |                              |                     |                      |                       |         |
|                              |                |            |                  |               |              |                              |                     |                      |                       |         |
|                              |                |            |                  |               |              |                              |                     |                      |                       |         |
|                              |                |            |                  |               |              |                              |                     |                      |                       |         |
|                              |                |            |                  |               |              |                              |                     |                      |                       |         |
|                              |                |            |                  |               |              |                              |                     |                      |                       |         |
|                              |                |            |                  |               |              |                              | <u>D</u> odaj       | Podgla               | id <u>U</u> su        | ıń      |
|                              |                |            |                  |               |              |                              |                     | <u>Z</u> apis        | z <u>A</u> nul        | luj     |

| Projekt:  | Optimed24               | Wersja: | 11.0.0     |
|-----------|-------------------------|---------|------------|
| Dokument: | Instrukcja Użytkow nika | Data:   | 26.07.2019 |
| ID.       |                         |         |            |

# 3.2 Zalogowani użytkownicy - dodano możliwość wyszukiwania i filtrowania

Dodano możliwość filtrowania oraz wyszukiwania w tabeli zalogowanych użytkowników.

| 📲 Lista załogowanych użytkowników – 🗖 🗴                       |                    |                     |                              |                |                   |
|---------------------------------------------------------------|--------------------|---------------------|------------------------------|----------------|-------------------|
| Zalogowani użytkownicy [ALT+1] Rejestr prób logowania [ALT+2] |                    |                     |                              |                |                   |
| Proszę wprowadzić frazę do wyszukania 🗸 😵 🚱 🚱                 |                    |                     |                              |                |                   |
| Nazwa użytkownika                                             | Nazwa programu     | N                   | Nazwa użytkownika w systemie |                |                   |
| System                                                        | AgentOptimed24.exe | U                   | JSŁUGA LOKALNA               |                |                   |
| doktor                                                        | Launcher.exe       | rç                  | albierz                      |                |                   |
|                                                               |                    |                     |                              |                |                   |
|                                                               |                    |                     |                              |                |                   |
|                                                               |                    | Zakończ prośbe o up | logowania użytko             | Odémie         | et Przerwii sesie |
|                                                               |                    | zakoncz prosbę 0 wy | iogowanie uzytku.            | <u>U</u> aswie | Zamknij           |

### 3.3 Zablokowano możliwość dodania/zapisania pacjenta bez kodu TERYT

Zablokowano możliwość zapisania pacjenta bez kodu terytorialnego miejscowości przy zaznaczonym parametrze wymagalności kodu *TERYT\_ADDRESS\_VALIDATION*. W przypadku uzupełnionego pola 'Identyfikator NN/NW' lub zaznaczonego pola 'Bezdomny' walidacja nie obowiązuje.

Parametr TERYT\_ADDRESS\_VALIDATION ustawiany jest w module Administracja -> Konfiguracja -> Moduły -> Parametry systemowe.

### 3.4 Umożliwiono zablokowanie dodawania nowych kontrahentów z tym samym numerem NIP

Dodano parametr systemowy NIP\_EXISTS\_CONTINUE\_QUESTION (domyślnie wyłączony) określający możliwość wprowadzenia kontrahenta z tym samym numerem NIP, który istnieje już w systemie.